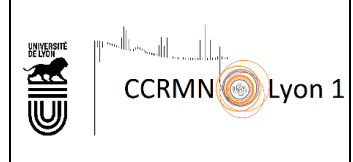

## **OBJET**:

Cette mode opératoire a pour objet d'indiquer aux utilisateurs du Centre Commun de RMN comment ils peuvent récupérer leurs données brutes et éventuellement traitées que nous mettons à leur disposition.

## **DIFFUSION**:

Tous les utilisateurs du Centre Commun de RMN ayant un compte informatique Lyon1

## DESCRIPTION

### Sous Windows 7

Connectez un lecteur réseau pour y accéder à partir du Poste de travail ou de l'Explorateur de fichiers sans avoir à le rechercher ou à saisir son adresse réseau à chaque fois.

1. Ouvrez Ordinateur en cliquant sur le bouton Démarrer, puis sur Ordinateur, ou appuyez sur la touche de logo Windows + E.

2. Cliquez sur Connecter un lecteur réseau.

| 🚱 🕞 🗢 🖳 🕨 Ordinateur 🕨                                                                                     | Rechercher dans : Vrdinateur                                                                                                    |
|----------------------------------------------------------------------------------------------------|----------------------------------------------------------------------------------------------------|
| Organiser 🔻 Propriétés système 🛛                                                                           | Désinstaller ou modifier un programme Connecte un lecteur réseau » 🗄 🖛 🖬 🔞                                                                                      |
| <ul> <li>✓ Favoris</li> <li>■ Bureau</li> <li>™ Emplacements récents</li> <li>₩ Téléchargements</li> </ul> | <ul> <li>Disques durs (1)</li> <li>OS (C:)</li> <li>180 Go libres sur 232 Go</li> <li>Périphériques utilisant des supports de stockage amovibles (1)</li> </ul> |
| <ul> <li>✓ □ Bibliothèques</li> <li>▷ □ Documents</li> <li>▷ □ Images</li> <li>▷ ↓ Musique</li> </ul>      | Lecteur de DVD (D:)<br>Emplacement réseau (5)                                                                                                    |

#### Sous Windows 10

Connectez un lecteur réseau

- 1. Ouvrez l'Explorateur de fichiers à partir de la barre des tâches ou du menu Démarrer, ou appuyez sur la touche de logo Windows + E.
- 2. Sélectionnez **Ce PC** dans le volet de gauche. Puis, dans l'onglet **Ordinateur**, sélectionnez **Connecter un lecteur réseau**.

| 📃   🕑 📑 🖛   Ce PC                                                   | - 0                                                                                | ×   |
|---------------------------------------------------------------------|------------------------------------------------------------------------------------|-----|
| Fichier Ordinateur Affichage                                        | $\frown$                                                                           | ^ 🕐 |
| Propriétés Ouvrir Renommer Accéder au seve<br>multimédia            | Connecter un Ajouter un<br>Iecteur réseau propriétés système<br>paramètres e Gérer |     |
| Emplacement                                                         | Reseau                                                                             | _   |
| $\leftarrow \rightarrow \checkmark \uparrow \blacksquare \lor CePC$ | ✓ ð Recherch                                                                       | ٩   |
| ★ Accès rapide Bureau                                               | Images<br>Contient des photos, des images et des fichiers graphiques.              | ^   |
| 🕂 Téléchargements                                                   |                                                                                    |     |
| Documents                                                           |                                                                                    |     |
| ept (\\avl300) (Y:)                                                 | Vidéos                                                                             |     |
| Musique                                                             | ✓ Périphériques et lecteurs (5)                                                    |     |
| nmr<br>🖬 Vidéos                                                     | Lecteur de disquettes (A:)<br>18,7 Go libres sur 135 Go                            | -   |
| CneDrive                                                            | Lecteur DVD RW (D:)                                                                |     |
| ■ Bureau<br>Bucuments<br>22 élément(s)                              | Disque local (F:)                                                                  | •   |

### Pour les 2 OS

- 3. Dans la liste Lecteur, cliquez sur n'importe quelle lettre de lecteur disponible.
- 4. Dans la zone **Dossier**, tapez le chemin d'accès du dossier en remplaçant nom\_du\_labo par votre laboratoire tel que référencé sur les spectromètres

\\PLOUTOS.univ-lyon1.fr\ccrmn\data\nom\_du\_labo

| ÷ | 😪 Connec                 | ter un lecteur réseau                                                                                                    |
|---|--------------------------|----------------------------------------------------------------------------------------------------|
|   | À quel d<br>Spécifiez la | ossier réseau voulez-vous vous connecter ?<br>lettre désignant le lecteur et le dossier auxquels vous souhaitez vous connecter : |
|   | Lecteur :<br>Dossier :   | X:                                                                                                    |
|   |                          | Terminer Annuler                                                                                                    |

• 5. Cocher « se reconnecter lors de la connexion » si vous ne voulez pas avoir à le refaire à chaque démarrage, puis cliquez sur **Terminer**.

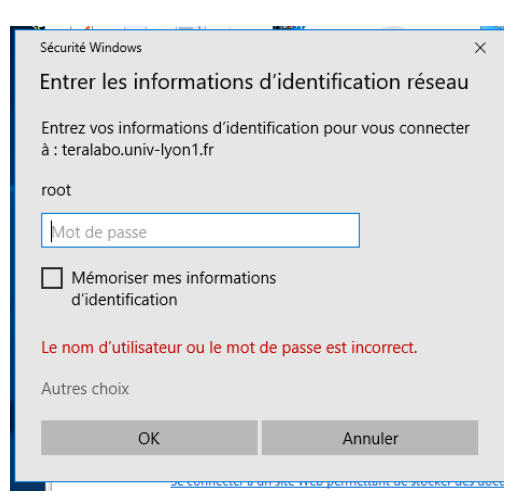

6 - Selectionner « autres choix » et « utiliser un autre compte » , entrer vos identifiants de l'université <u>comme ci-</u> <u>dessous</u>

#### Univ-lyon1\prénom.nom

| Sécurité Windows X                                                                         |
|--------------------------------------------------------------------------------------------|
| Entrer les informations d'identification réseau                                            |
| Entrez vos informations d'identification pour vous connecter<br>à : teralabo.univ-lyon1.fr |
| univ-lyon1\anne.baudouin                                                                   |
| ••••••                                                                                     |
| Mémoriser mes informations<br>d'identification                                             |
| Le nom d'utilisateur ou le mot de passe est incorrect.                                     |
| Autres choix                                                                               |
| 🔍 root                                                                                     |
| 8 Utiliser un autre compte                                                                 |
| OK Annuler                                                                                 |

Si le login prénom.nom ne marche pas vous pouvez essayer p suivi de votre numéro. Harpège.

7. Si rien ne marche essayez avec le vpn, à demander sur <u>http://cisr.fr/</u> (cliquer sur /guichet/demande de support), c'est très rapide et facile à installer.

N'hésitez pas à nous contacter en cas de problème, nous viendrons vous aider : ccrmn@univ-lyon1.fr

# Connecter un lecteur réseau sur Mac

1. Ouvrez l'application Finder.

2. Visitez le menu Aller puis Se connecter au serveur...

| é | Finder | File | Edit | View | Go                                          | Window                                | Help       |                                                   |  |
|---|--------|------|------|------|---------------------------------------------|---------------------------------------|------------|---------------------------------------------------|--|
|   |        |      |      |      | Back                                        |                                       |            | Ж [                                               |  |
|   |        |      |      |      | Forw                                        | ard                                   |            | Ж]                                                |  |
|   |        |      |      |      | Selec                                       | ct Startup Di                         | sk         | <b>ѽ</b> Ж▲                                       |  |
|   |        |      |      |      | Ð                                           | Recents                               |            | ŵж F                                              |  |
|   |        |      |      |      | ß i                                         | Documents                             |            | 0¥0                                               |  |
|   |        |      |      |      |                                             | Desktop                               |            | <b>分</b> 業D                                       |  |
|   |        |      |      |      | <u>ــــــــــــــــــــــــــــــــــــ</u> | Downloads                             |            | ₹₩L                                               |  |
|   |        |      |      |      |                                             | Home                                  |            | <mark>ራ </mark>                                   |  |
|   |        |      |      |      |                                             | Computer                              |            | <b>≎ж</b> С                                       |  |
|   |        |      |      |      |                                             | AirDrop                               |            | <del></del>                                       |  |
|   |        |      |      |      | ⊕ I                                         | Network                               |            | <del>ራን                                    </del> |  |
|   |        |      |      |      | Οi                                          | Cloud Drive                           |            | ራ                                                 |  |
|   |        |      |      |      | E <b>°</b> :                                | Shared                                |            | <del></del>                                       |  |
|   |        |      |      |      | Å,                                          | Applications                          |            | <del>ሰ</del>                                      |  |
|   |        |      |      |      | ب 🛠                                         | Utilities                             |            | <b>ት                                    </b>      |  |
|   |        |      |      |      | 0                                           | OneDrive                              |            |                                                   |  |
|   |        |      |      |      | Rece                                        | nt Folders                            |            | >                                                 |  |
|   |        |      |      |      | Go to                                       | Folder                                |            | ŵжG                                               |  |
|   |        |      |      |      | Conn                                        | ect to Serve                          | er         | жκ                                                |  |
|   |        |      |      |      | Rece<br>Go to<br>Conn                       | nt Folders<br>Folder<br>hect to Serve | 9 <b>r</b> | ><br>☆೫G<br>೫K                                    |  |

3. Saisissez l'adresse de votre partage de fichiers en changeant nom\_du\_labo par votre laboratoire. cifs://ploutos.univ-lyon1.fr/ccrmn/data/\*\*/nmr

| Connect to                              | o Server          |
|-----------------------------------------|-------------------|
| cifs://ploutos.univ-lyon1.fr/ccrmn/data | a/nom_du_labo/nmr |
| Favourite Servers:                      |                   |
|                                         |                   |
|                                         |                   |
| +:.?                                    | Browse Connect    |

4. Une identification sera demandée. Saisissez le nom d'utilisateur et le mot de passe de l'université pour vous connecter au serveur. Vous pouvez vérifier votre appartenance au groupe de votre laboratoire avant votre saisie en suivant ce protocole.

| ŕŕŕ | Enter your name and password for the server<br>"ploutos.univ-lyon1.fr".<br>Connect As: O Guest<br>Registered User |
|-----|----------------------------------------------------------------------------------------------------|
|     | Name:                                                                                                    |
|     | Password:                                                                                                    |
|     | Remember this password in my keychain                                                                             |
|     | Cancel Connect                                                                                                    |

5. Cocher « se reconnecter lors de la connexion » si vous ne voulez pas avoir à le refaire à chaque démarrage, puis cliquez sur **Connecter**.